1. From your requisition tab, selection requisition to be updated and click on the Change button:

|                                                                           | View<br>O In          | All My Requisitio | ns 🔽 Go<br>with a pending change request.                                |  |  |  |  |  |  |
|---------------------------------------------------------------------------|-----------------------|-------------------|--------------------------------------------------------------------------|--|--|--|--|--|--|
|                                                                           | Select requisition: C |                   | Copy To Cart 🛛 Cancel Requisition Change Complete 🗍 Delete 🕴 🔀 🔁 🤹 🔻 🏢 🔻 |  |  |  |  |  |  |
|                                                                           |                       | Requisition       | Description                                                              |  |  |  |  |  |  |
| (                                                                         | ۲                     | 1026734           | SERVICE AGREEMENT FOR ION TORRENT                                        |  |  |  |  |  |  |
| 0 1026687 cat#147032-Table, 1.0M X 1.0M (legs for optical table platform) |                       |                   |                                                                          |  |  |  |  |  |  |

2. Answer yes to the question if this screen appears:

| A Warning                                                                                                    |        |
|----------------------------------------------------------------------------------------------------|--------|
| Please note the following:                                                                                                    |        |
| If you continue, the requisition will be removed from the approval or order creation process so that you can make changes. Once you complete the checkout for the requisition, it is resubmitted for approval. |        |
| Would you like to continue?                                                                                                    |        |
|                                                                                                    | No Yes |
| Shan Dequisitions, Shanning Cart, Home Lagout, Preferences                                                                                                    |        |

3. In the next screen (Edit and Submit Requisition) select the requisition line to be updated and then click the update button:

| Edit and S      | Submit Requ                   | isition 1          | 026734    |             |        |              |                      |    |                     | Refresh                 | Save Printable Page | Submit |
|-----------------|-------------------------------|--------------------|-----------|-------------|--------|--------------|----------------------|----|---------------------|-------------------------|---------------------|--------|
| * Indicates req | uired field                   |                    |           |             |        |              |                      |    |                     |                         |                     |        |
| Select Lines    | T<br>* Descrip<br>Update Copy | tion SER           | 34.56 CAD | ENT FOR ION | TORREN | Т            |                      |    |                     |                         |                     |        |
| ✓ Details       | Description                   |                    | Quantity  | Unit        | Price  | Amount (CAD) | Need By Date         |    | Deliver-To Location | Attachment              | SpotBuy Suppliers   | Delete |
|                 | SERVICE<br>AGREEMENT          | $\hat{\mathbf{C}}$ | 23684.56  | Currency 1  | 1 CAD  | 23,684.56    | 19-Jul-2020 00:00:00 | Č. | 0600-1 🚽 🤉          | <i>6</i> <sup>3</sup> + | 1                   | Û      |
|                 |                               |                    |           |             | Total  | 23,684.56    |                      |    |                     |                         |                     |        |

4. From the next screen (Update Selected Line) you can update the requisition line information. Once you have made the appropriate changes, click the apply button, which will return you to the previous screen (Edit and Submit Requisition).

| Req    | uisition Information                             | on : Update Selecte                 | d line                                           |                  |             |               |                             |     |                          |               |              |              | ×      |
|--------|--------------------------------------------------|-------------------------------------|--------------------------------------------------|------------------|-------------|---------------|-----------------------------|-----|--------------------------|---------------|--------------|--------------|--------|
|        | Item                                             |                                     |                                                  | Supplier         |             |               |                             |     | Delivery                 |               |              |              |        |
|        | * Description                                    | SERVICE                             | ^                                                |                  |             | New Supp      | olier                       |     | * Need-By                | Date 19-Jul-2 | 020 00:00:00 | i.           |        |
|        |                                                  | AGREEMENT FOR<br>ION TORRENT-Valid: | ~                                                |                  | Supplier    | Life Technolo | gies 🔄 🍳                    |     | Reque                    | ster TERI, N  | ORA          | , Q          |        |
|        | * Category                                       | SCI.SERV                            | N Q                                              |                  | Site        | P-BURLINGT    | ON 🤟 🤇                      |     | Deliver-To Loca          | tion 0600-1   |              | y Q          |        |
|        | * Amount                                         | 23,684.56                           |                                                  | Cor              | ntact Name  | Desk, Order   |                             |     |                          |               |              |              |        |
|        | * Currency                                       | CAD 🗸                               |                                                  |                  | Phone       | 1-800 263-62  | 36                          |     |                          |               |              |              |        |
|        |                                                  |                                     |                                                  |                  | Fax         | 1-800 331-22  | 86                          |     |                          |               |              |              |        |
|        |                                                  |                                     |                                                  |                  | Email       | serviceprodu  | cts@lifetech                |     |                          |               |              |              |        |
|        |                                                  |                                     |                                                  | Su               | pplier Item |               |                             |     |                          |               |              |              |        |
|        |                                                  |                                     |                                                  | Ma               | nufacturer  |               |                             |     |                          |               |              |              |        |
|        |                                                  |                                     |                                                  | Manufacturer Pa  | art Number  |               |                             |     |                          |               |              |              |        |
|        | Notes                                            |                                     |                                                  |                  |             |               |                             |     |                          |               |              |              |        |
|        | Note To Buyer                                    |                                     | $\wedge$                                         | Note To Supplier |             | ^             |                             |     | Note To Receiver         |               | ~            |              |        |
|        |                                                  |                                     | ~                                                |                  |             | ~             | ,                           |     |                          |               | ~            |              |        |
| Billio | 20                                               |                                     |                                                  |                  |             |               |                             |     |                          |               |              |              |        |
| Jun    | 19                                               |                                     |                                                  |                  |             |               |                             |     |                          |               |              |              |        |
| =      |                                                  |                                     |                                                  |                  |             |               |                             |     |                          |               |              |              |        |
| Line   | UofG COA                                         |                                     | Project                                          | Task             | Expenditu   | іге Туре      | Expenditure<br>Organization | I   | Expenditure Item<br>Date | Percent       | Quantity     | Amount (CAD) | Delete |
| 1      | 100.060006.0000<br>Fund.Unit.Grant.Project       | 00.000000.62768 式                   | ⇒ ¢                                              | Q,               |             | , ⊳ d         |                             | ⇒ Q | tie -                    | 100           | 23684.56     | 23,684.56    | Ì      |
|        |                                                  |                                     |                                                  |                  |             |               |                             |     | Total                    | 100           | 23684.56     | 23,684.56    | j      |
| ©TII   | P Total allocation mus<br>Apply this Cost Alloca | st equal 100% of the sele           | ected line values.<br>plicable requisition lines |                  |             |               |                             |     |                          |               |              | Cancel       | Apply  |

5. From the Edit and Submit Requisition screen you can also update, add or delete attachments. For further details on attachments please see the iProcurement reference manual.

| otes             |       |             |           |                 |              |       |        |        |                    |
|------------------|-------|-------------|-----------|-----------------|--------------|-------|--------|--------|--------------------|
|                  |       |             | Note To E | Buyer           | ^            |       |        |        |                    |
|                  |       |             |           |                 | $\sim$       |       |        |        |                    |
|                  |       |             |           |                 |              |       |        |        |                    |
| uisition Attachr | nents |             |           |                 |              |       |        |        |                    |
|                  |       |             |           |                 |              |       |        |        |                    |
| dd Attachment    |       |             |           |                 |              |       |        |        |                    |
|                  | Туре  | Description | Category  | Last Updated By | Last Updated | Usage | Update | Delete | Publish to Catalog |
| e                |       |             |           |                 |              |       |        |        |                    |

Return to Shopping

Refresh <u>Save</u> Printable Page Submit

6. Once you have completed your updates you can submit your updated requisition.